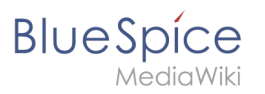

| 1. UserManual:Extension/BlueSpiceNamespaceManager | 2  |
|---------------------------------------------------|----|
| 2. Manual:Extension/BlueSpiceCategoryCheck        | 5  |
| 3. Manual:Extension/BlueSpicePageAssignments      | 7  |
| 4. Manual:Extension/BlueSpicePageTemplates        | 10 |
| 5. Manual:Extension/BlueSpiceRating               | 14 |
| 6. Manual:Extension/BlueSpiceReadConfirmation     | 17 |
| 7. Manual:Flagged Revisions                       | 20 |
| 8. Manual:Namespace                               | 29 |
| 9. Manual:VisualEditor                            | 34 |
| 10. Reference:BlueSpiceNamespaceManager           | 42 |

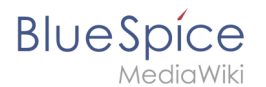

# 4 UserManual:Extension/BlueSpiceNamespaceManager

The Namespace manager allows a user with *administrative* rights to create, delete and rename namespaces and to change the settings of these namespaces. The interface for the user manager is provided by the extension *BlueSpiceNamespaceManager*.

| 1 | Accessing the Namespace manager  | . 3 |
|---|----------------------------------|-----|
| 2 | Creating a namespace             | . 3 |
| 3 | Editing and deleting a namespace | . 4 |
| 4 | Related info                     | . 5 |

## Accessing the Namespace manager

BlueSpíce

MediaWiki

The navigation link to the Namespace manager is located under *Global actions > Management*. This link opens the page *Special:NamespaceManager*.

| BlueSpice3                                           | ٩  |         |                |       |          |                      |                     |                              |                   |               |        |                     |                      |                       |             | <b>+</b> -                   | SO | 12 |
|------------------------------------------------------|----|---------|----------------|-------|----------|----------------------|---------------------|------------------------------|-------------------|---------------|--------|---------------------|----------------------|-----------------------|-------------|------------------------------|----|----|
| 1 🕯 🗎 💽                                              | )≡ | Special |                |       |          |                      |                     |                              |                   |               |        |                     |                      |                       |             |                              |    |    |
| <ul> <li>♥ Review</li> <li>♥ WikiExplorer</li> </ul> |    | Nam     | espace n       | nana  | ger      |                      |                     |                              |                   |               |        |                     |                      |                       |             |                              |    |    |
| All templates                                        |    | Ŧ       |                |       |          |                      |                     |                              |                   |               |        |                     |                      |                       | E           | cport table $\smallsetminus$ |    |    |
| Ø About BlueSpice       Config Manager               |    | ID      | Namespace      | Pages | Subpages | Content<br>namespace | C ateg oryChe<br>ck | Secure d page<br>assignments | PageTemplat<br>es | Visual editor | Rating | Recommenda<br>tions | Read<br>Confirmation | Semantic<br>MediaWiki | FlaggedRevs | Actions                      |    |    |
| A Group manager                                      |    | 0       | (Pages)        | 48    | ~        | ~                    | ×                   | ×                            | ~                 | ~             | ×      | ×                   | ×                    | ~                     | ×           |                              |    |    |
| ✤ Interwiki links<br>—                               |    | 1       | Talk           | 46    | ~        | ×                    | ×                   | _                            | _                 | ×             | _      | _                   | ×                    | ×                     | ×           |                              |    |    |
| Namespace-CSS Manager     Namespace manager          |    | 2       | User           | 12    | ~        | ×                    | ×                   | ×                            | ~                 | ~             | ×      | ×                   | ×                    | ~                     | ×           |                              |    |    |
| Assignment management                                |    | 3       | User_talk      | 1     | ~        | ×                    | ×                   | —                            | —                 | ×             | _      | —                   | ×                    | ×                     | ×           |                              |    |    |
| Page templates                                       |    | 4       | BlueSpice      | 6     | ~        | ×                    | ×                   | ×                            | ~                 | ×             | ×      | ×                   | ×                    | ~                     | ×           |                              |    |    |
| User manager                                         |    | 5       | BlueSpice_talk | 2     | ~        | ×                    | ×                   | _                            | _                 | ×             | _      | _                   | ×                    | ×                     | ×           |                              |    |    |
| Category manager                                     |    | 6       | File           | 86    | ×        | ×                    | ×                   | ×                            | ×                 | ~             | ×      | ×                   | ×                    | ~                     | ×           |                              |    |    |
| Namespace manager                                    |    | 7       | F3             | 47    | ,        | ~                    | ~                   |                              |                   | ~             |        |                     | ~                    | ~                     | ~           |                              |    |    |

# Creating a namespace

#### To create a namespace:

- 1. **Click** the "Plus" icon at the top of the page. A dialog opens.
- 2. Enter the name for the new namespace and select the namespace options.

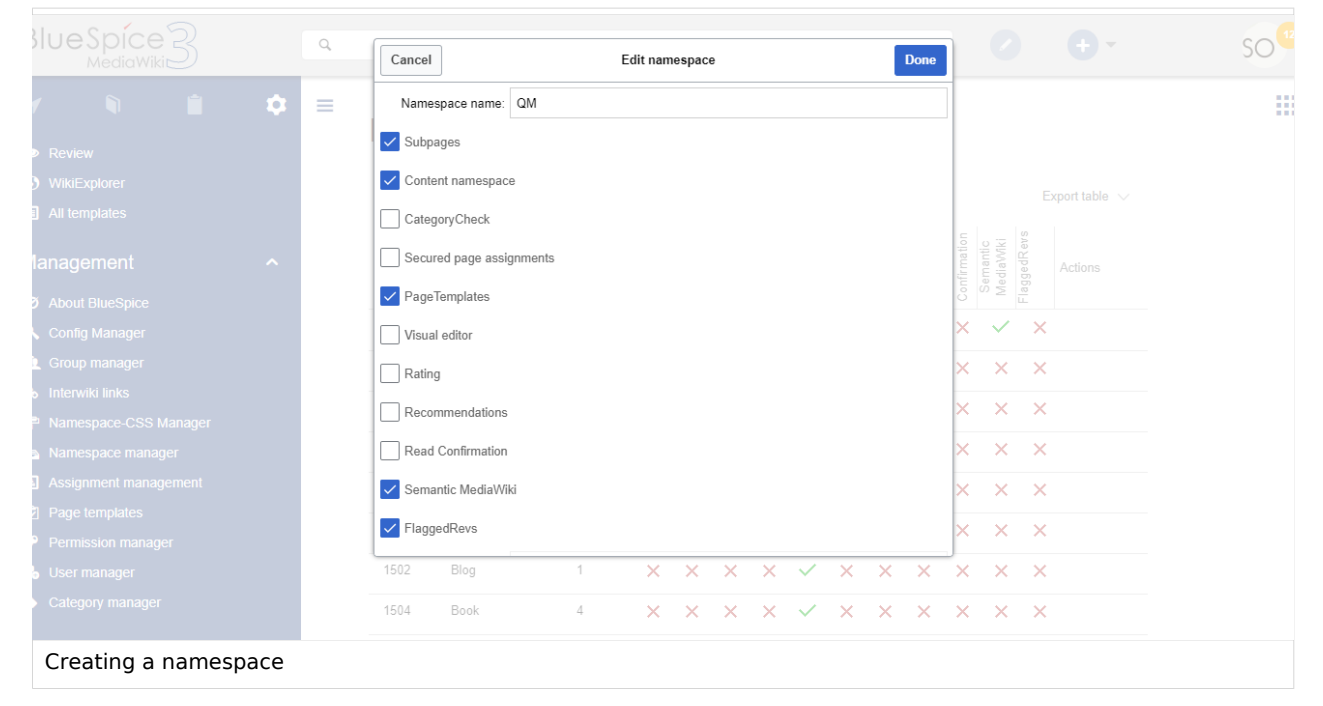

BlueSpice

- 3. You can activate the following options:
  - 1. Subpages: namespace can contain subpages (MediaWiki functionality)
  - 2. *Content namespace:* needs to be checked if users will create wiki pages in this namespace (MediaWiki functionality). See also mediawiki.org/wiki/Manual:ContentHandler.
  - 3. The remaining options activate a number of extensions for the namespace: CategoryCheck, Secured page assignments, PageTemplates, Visual editor, Rating, Recommendations, ReadConfirmation, Semantic MediaWiki, Approval.

The corresponding talk namespace for the new namespace is automatically created. The ID of each namespace is assigned automatically based on wiki settings and existing namespace IDs.

#### Editing and deleting a namespace

**Editing a namespace:** A namespace can be edited by clicking on the "wrench" icon in the table row or above the table when a namespace is selected.

Names of talk namespaces or of system namespaces (File, MediaWiki) cannot be changed.

Deleting a namespace: Only custom (user created) namespaces can be deleted.

After clicking on the delete icon, a dialog with the delete options appears.

|     |                                                  |                          | Ś          | ce :        | age<br>nts<br>lat | tor         | nda           | Lo  | o ix             |
|-----|--------------------------------------------------|--------------------------|------------|-------------|-------------------|-------------|---------------|-----|------------------|
|     | Cancel                                           |                          | Remov      | /e name     | space             |             |               | one | semant<br>lediaW |
|     | Are you sure that you v<br>Pages in this namespa | vant to delete tl<br>ce: | his names  | space? De   | eleting a name    | espace canr | not be undone | э.  | <b>∨</b>         |
| Tal | Will be moved into                               | o "(Pages)"              |            |             |                   |             |               |     | ×                |
|     | O Will be moved into                             | ) "(Pages)" with         | the suffix | c "(from Te | est)"             |             |               |     | ×                |
|     |                                                  | 0                        | $\sim$     | ×           | × –               | - ×         |               | ×   | ×                |
| De  | leting a namespace                               |                          |            |             |                   |             |               |     |                  |

- *Will be deleted:* deletes the pages in this namespace together with the namespace
- Will be moved into "(Pages)": moves the pages of this namespace into the main namespace
- *Will be moved into "(Pages)" with the suffix "(from [namespace name])":* moves and appends the pages with "from [namespace]"

Talk namespaces are deleted with their corresponding namespace and cannot be deleted separately.

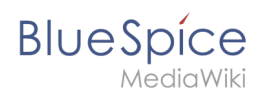

# **Related info**

• Reference:BlueSpiceNamespaceManager

# CategoryCheck

A quality version of this page, approved on 28 July 2020, was based off this revision.

| 1 | Using the category check | 6   | j. |
|---|--------------------------|-----|----|
| 2 | Related info             | . 7 | ſ  |

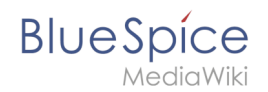

The extension **CategoryCheck** reminds users to assign a category to a page before saving it.

#### Using the category check

To use this feature, it must first be enabled for individual namespaces in the Namespace manager

| BlueSpice 3                                                    |   | Q |         |                |       |          |                       |      |                              |                   |               |        |                     |                      |                       |             | <b>+</b> -                   | Te |
|----------------------------------------------------------------|---|---|---------|----------------|-------|----------|-----------------------|------|------------------------------|-------------------|---------------|--------|---------------------|----------------------|-----------------------|-------------|------------------------------|----|
| 1 🗎                                                            | ۵ | ≡ | Special |                |       |          |                       |      |                              |                   |               |        |                     |                      |                       |             |                              |    |
| RSS feeder                                                     |   |   | Nam     | espace         | manag | ger      |                       |      |                              |                   |               |        |                     |                      |                       |             |                              |    |
| <ul> <li>☆ Ratings</li> <li>♦ Recommendations</li> </ul>       |   |   | Ŧ       | <b>S</b> ×     |       |          | e                     | -    |                              |                   |               |        |                     |                      |                       | E           | kport table $\smallsetminus$ |    |
| <ul> <li>Reminder</li> <li>Expiry</li> <li>Review</li> </ul>   |   |   | ID      | Namespace      | Pages | Subpages | Content<br>ated orvCh | ્રેઝ | Secure a page<br>assignments | PageTemplat<br>es | Wisual editor | Rating | Recommenda<br>tions | Read<br>Confirmation | Semantic<br>MediaWiki | FlaggedRevs | Actions                      |    |
| S WikiExplorer                                                 |   |   | 0       | (Pages)        | 57    | ~        | ~                     |      | ×                            | ~                 | ~             | ×      | ×                   | ×                    | ~                     | ×           |                              |    |
| All templates                                                  |   |   | 1       | Talk           | 47    | ~        | ×                     | ×    | _                            | _                 | ×             | _      | _                   | ×                    | ×                     | ×           |                              |    |
| Management                                                     | ^ |   | 2       | User           | 12    | ~        | ×                     | ×    | ×                            | ~                 | ~             | ×      | ×                   | ×                    | ~                     | ×           |                              |    |
| Ø About BlueSpice                                              |   |   | 3       | User_talk      | 1     | ~        | ×                     | ×    | —                            | _                 | ×             | _      | _                   | ×                    | ×                     | ×           |                              |    |
| <ul> <li>Interwiki links</li> <li>Namesnace manager</li> </ul> |   |   | 4       | BlueSpice      | 6     | ~        | ×                     | ×    | ×                            | ~                 | ×             | ×      | ×                   | ×                    | ~                     | ×           |                              |    |
| Assignment management                                          |   |   | 5       | BlueSpice_talk | 2     | ~        | ×                     | ×    | _                            | _                 | ×             | _      | _                   | ×                    | ×                     | ×           |                              |    |
| Category manager                                               |   |   | 6       | File           | 100   | ×        | ×                     | ×    | ×                            | ×                 | ~             | ×      | ×                   | ×                    | ~                     | ×           |                              |    |
| Namespace manager                                              |   |   | 7       | File talk      | 17    | ~        | ×                     | ×    | _                            | _                 | ¥             | -      | _                   | ¥                    | ¥                     | ¥           |                              |    |
| Namespace manager                                              |   |   |         |                |       |          |                       |      |                              |                   |               |        |                     |                      |                       |             |                              |    |

When saving a page in a namespace that has the category check enabled, the user is reminded to assign a category before saving. This message only appears if the page does not have at least one category assigned. The page can still be saved without assigning a category, but the user must explicitly check the "Ignore" checkbox.

# BlueSpice

| BlueSpice3                                             | ٩                                                                                                    | SO <sup>®</sup>                                                                     |
|--------------------------------------------------------|----------------------------------------------------------------------------------------------------|-------------------------------------------------------------------------------------|
| 1 🗎 🚔 🌣                                                | ■          • Paragraph         • A < ∞ Cite <  := < Insert < Ω        Resume editing     Save your changes       Save changes                                             | ? ▲ ≡ ✔ × ⊗ Save changes                                                            |
| Global actions                                         | yea                                                                                                    |                                                                                     |
| <ul> <li>Special pages</li> <li>Upload file</li> </ul> | Please assign a category to the article  BlueSr  I gnore  I gnore                                                                                                    | ti is extended with lots of useful vition, editing and security.                    |
| 合 Watchlist                                            | Summary                                                                                                    |                                                                                     |
| Book Manager                                           | work r                                                                                                    | d an excellent <u>basis to make your</u><br>ncluding all <u>the features of our</u> |
| RSS feeder                                             | softwa                                                                                                    | nd see all <u>the possibilities</u> .                                               |
| Extended file list                                     | Vacen this page                                                                                                    |                                                                                     |
| ☆ Ratings                                              | Please note that all contributions to BlueSpice may be edited, altered, or remove<br>by other contributors. If you do not want your writing to be edited mercilessly, the | ed<br>en                                                                            |
| Recommendations                                        | do not submit it here.<br>You are also promising us that you wrote this yourself, or copied it from a public<br>Privacy pol                                               | BlueSpice                                                                           |
| Reminder                                               | Analysis se submit copyrighted work without permission!                                                                                                    |                                                                                     |
|                                                        | Review your changes                                                                                                    |                                                                                     |
| WikiExplorer                                           | Review your changes                                                                                                    |                                                                                     |
| All templates                                          |                                                                                                    |                                                                                     |
| Warning notice when savi                               | ng the page                                                                                                    |                                                                                     |

# **Related** info

Reference:BlueSpiceCategoryCheck ۲

# Page assignments

A quality version of this page, approved on 5 May 2021, was based off this revision.

The extension PageAssignments allows users with assignment rights to assign other users to a page.

| 1 What are page assignments? | 8  |
|------------------------------|----|
| 1.1 Characteristics          | 8  |
| 2 Assigning a page           | 8  |
| 3 Assignment management      | 9  |
| 4 Secured page assignments   | 10 |
| 5 My assignments             | 10 |
| 6 Related info               | 10 |

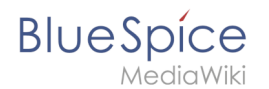

## What are page assignments?

Page assignments are a quick way of giving one or more users informal responsibility and ownership of a page. They are very similar to a watchlist. A user can add a page to their watchlist themselves, but assignments are made by other users.

Page assignments do not change the behavior of the page or grant special rights on a page. For example, the page does not get locked for editing when it is assigned to another user. It is rather a simple mechanism to have users "take a look" at a page. If the feature *Read confirmation* is activated for a namespace, assigned users have to confirm with a checkbox on the page that they have read the page.

#### Characteristics

- **Notifications** are sent to assigned users when their page assignment is changed. (This can be deactivated in the user preferences.)
- **Transparency:** Assigned users are listed in the QM tools panel of the page
- Assignment management: ( Special:ManagePageAssignments )
- Quick access from the user profile menu
- **Read confirmation:** page shows a read confirmation checkbox for assigned users (optional)

### Assigning a page

To assign pages to other users, you need the appropriate rights. These are assigned via the roles *reviewer* and *maintenanceadmin*. Although users with *read* permissions can be assigned to a page, they cannot make changes to the page.

#### To assign a user or a group to a page:

- 1. **Click** on *Page assignments* in the *Quality management* toolbar.
- 2. **Type** a user or group name in the assignments text box. You will get automatic suggestions based on your entry.
- 3. Click the Add button.
- 4. Add more users or groups (optional).

#### UserManual:Extension /BlueSpiceNamespaceManager

| BlueSpice3                                                                                                    |                                                                                                    | 0    | • •••                                                                                                    | Te P  |
|----------------------------------------------------------------------------------------------------|----------------------------------------------------------------------------------------------------|------|----------------------------------------------------------------------------------------------------|-------|
| Page assignments<br>You can assign users or groups to this page here. They will<br>confirm they have read the page.<br>Add assignment<br>Type to filter | be informed about changes and can get additional rights. If activated, you can also ask the<br>Users and groups assigned to this page<br>Testuser (user)<br>C<br>Page 1 of 1 > > C | m to | <ul> <li>Page inform.</li> <li>Page assignm</li> <li>Reminder</li> <li>Expiry</li> <li>Review</li> </ul> | ation |

#### Assignment management

BlueSpice

Users with assignment rights can see a list of all pages that have assignments. This page (*Special: ManagePageAssignments*) can be loaded from the navigation menu under *Global actions >Management > Assignment management* 

| BlueSpice3                                               | Q |                  |                |       | • •            |  |
|----------------------------------------------------------|---|------------------|----------------|-------|----------------|--|
| 1 N 🗎 😥                                                  | = | Special          |                |       |                |  |
| RSS feeder                                               |   | Assignment manag | ement          |       |                |  |
| <ul> <li>☆ Ratings</li> <li>♦ Recommendations</li> </ul> |   |                  |                |       | Export table 🗸 |  |
| PReminder                                                |   | Pagetitle        | Assignments    | Read? | Actions        |  |
| 🛛 Expiry                                                 |   | SocialEntity:638 | No assignments | Disa  |                |  |
| <ul><li>Review</li><li>WikiExplorer</li></ul>            |   | TestPage         | No assignments | Disa  | 1 S 🗉          |  |
| All templates                                            |   | SocialEntity:639 | No assignments | Disa  | Edit           |  |
| Management ^                                             |   | SocialEntity:640 | No assignments | Disa  |                |  |
| Ø About BlueSpice                                        |   | SocialEntity:641 | No assignments | Disa  |                |  |
| % Interwiki links                                        |   | SocialEntity:642 | No assignments | Disa  |                |  |
| Namespace manager     Assignment management              |   | SocialEntity:643 | No assignments | Disa  |                |  |
| Category manager                                         |   | SocialEntity:644 | No assignments | Disa  |                |  |
|                                                          |   |                  | 220 20 20      |       |                |  |

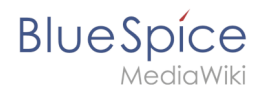

# Secured page assignments

In the namespace manager you can configure that page assignments are secured. If a page is created in such a namespace, the page is only editable for users that are assigned to this page. This means that every new page should be created by a user with *reviewer* or admin *rights*, because only these roles have the necessary rights to make the assignment. If a page is created in this namespace by a user with *edit* rights, this page cannot be edited further by this user, unless he/she is assigned by a to the page.

# My assignments

Every user can view the pages they are assigned to by clicking on "Assignments" in their personal menu (by clicking on their image in the upper right corner).

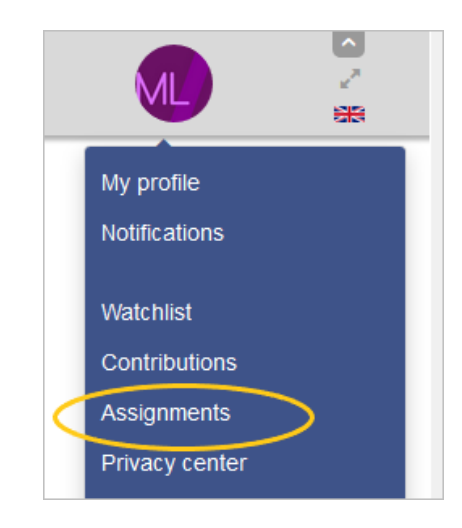

# **Related info**

• Reference page

# Page templates

A quality version of this page, approved on 31 August 2021, was based off this revision.

A page template applies a predefined content structure and layout to new pages. That way, certain page types can be applied during page creation to produce consistent sets of related pages.

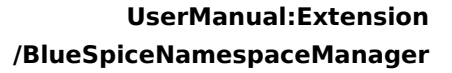

# BlueSpice

| 1 When to use page templates           | 12 |
|----------------------------------------|----|
| 1.1 Characteristics of a page template | 12 |
| 2 Creating a page template             | 12 |
| 2.1 Template fields                    | 13 |
| 3 Using page templates                 | 13 |
| 4 Configuration                        |    |
| 5 Related info                         |    |

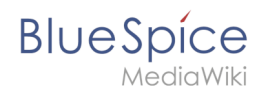

## When to use page templates

Page templates are useful for frequently used content formats such as meeting minutes, reference pages, product descriptions, or short manuals.

When a page is created with a page template, the page becomes "detached" from the original page template. This means that subsequent changes to the template will not affect pages that have originally been created with that page template. This distinguishes page templates from regular templates.

#### Characteristics of a page template

- can be created by administrators
- can only be used for new pages
- based on templates in the *Template* namespaces
- can be limited to certain namespaces
- substitution of variables is possible
- can integrate with the extension *Page Forms*

### Creating a page template

Administrators can create new page templates, as well as edit and remove existing ones in the *Page templates* manager, located under *Global actions*.

| BlueSpice 3             | ٩ |                                                  |                     |                    |                      | <b>+</b> -                   | so <sup>®</sup> |
|-------------------------|---|--------------------------------------------------|---------------------|--------------------|----------------------|------------------------------|-----------------|
| 1 1                     | ≡ | Special                                          |                     |                    |                      |                              |                 |
| Review     WikiExplorer |   | Page template                                    | es administr        | ation              |                      |                              |                 |
| An templates            |   | $ \mathbf{+} \mathbf{\otimes} \mathbf{\otimes} $ |                     |                    | E                    | xport table $\smallsetminus$ |                 |
| Management ^            |   | Label                                            | Description         | Namespace          | Template             | Actions                      |                 |
| Ø About BlueSpice       |   | Organisation profile                             | Create and document | (Pages)            | Template:Organisatio |                              |                 |
| 🔧 Config Manager        |   |                                                  | of 1                |                    | Dian                 | aving 1 1 of 1               |                 |
| L Group manager         |   | Page 1                                           |                     |                    | Dispi                | aying 1 - 1 of 1             |                 |
| ✤ Interwiki links       |   |                                                  |                     |                    |                      |                              |                 |
| Namespace-CSS Manager   |   |                                                  |                     |                    |                      |                              |                 |
| Namespace manager       |   |                                                  |                     |                    |                      |                              |                 |
| Assignment management   |   |                                                  |                     |                    |                      |                              |                 |
| Page templates          |   |                                                  |                     |                    |                      |                              |                 |
| Permission manager      |   | Privacy policy About BlueSpice                   | Disclaimers         | 虪 MediaWiki        | 🕑 BlueSpice          |                              |                 |
|                         |   | Analysis service                                 | 2                   | Semantic MediaWiki |                      |                              | 1               |
| Category manager        |   |                                                  |                     |                    |                      |                              | v               |
| Page template manager   |   |                                                  |                     |                    |                      |                              |                 |

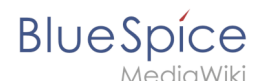

**Note:** Every page template depends on an actual page in the namespace Template. This template must exist before creating a page template.

A new page template can be created by clicking the "Plus" button above the template list.

#### **Template fields**

When creating or editing a page template, the following information needs to be provided before the page template can be saved:

- **Name** the name of the page template
- **Description** a short description of the page template
- **Namespace** a list of the namespace where the template is active. If the template should be available on all pages, select *(all)* from the list.
- **Template** page in the *Template* namespace from which to pull the content.

| Cancel          | Add template Dor             | ne     |
|-----------------|------------------------------|--------|
| Template name:  | Reference page               |        |
| Description:    | Create a new reference page. |        |
| Namespace:      | Reference $\times$           | $\sim$ |
| Template:       | Template:ReferencePage       | $\sim$ |
| Creating a page | e template                   |        |

#### Using page templates

A list of available templates appears when a user creates a new page. It is usually shown below the "Empty page" default template. Selecting one of these page templates will create the new page that is pre-filled with the content from the actual template page.

There are two important settings:

- Assigning namespaces (in the page templates administration): Page templates can be linked to specific namespaces. If a namespace is not added here, the template will not be displayed in that namespace.
- Namespace manager: The PageTemplates option for a namespace must be activated in the Namespace manager so that the associated templates are automatically displayed when a new page is created in that namespace (e.g., if the "+" button is used to create the page).

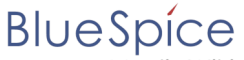

MediaWiki

| BlueSpice3                                          | ٩   |                                                                                                    | Ø• •••                      | so <sup>49</sup> |
|-----------------------------------------------------|-----|----------------------------------------------------------------------------------------------------|-----------------------------|------------------|
| - 1                                                 | ≎ ≡ | Page                                                                                                    | <b>9</b> 9 🕁                |                  |
| Global actions                                      | ^   | New page test                                                                                                    |                             |                  |
| <ul><li>Special pages</li><li>Upload file</li></ul> |     | This page doesn't exist yet. You can create a new page. If you don't want to do that, click the to return to the last page visited. | back button of your browser |                  |
| ☆ Watchlist<br>IN Book Manager                      |     | You can choose one of the following templates:                                                                                      |                             |                  |
| Extended statistics                                 |     | Empty page<br>Start with an empty page.                                                                                             |                             |                  |
| ■ Extended file list<br>☆ Ratings                   |     | (Pages)                                                                                                    |                             |                  |
| Recommendations     Reminder                        |     | Organisation profile<br>Create and document a profile of a customer's organisation                                                  |                             |                  |
| Expiry                                              |     |                                                                                                    |                             | ß                |
| <ul> <li>Review</li> <li>WikiExplorer</li> </ul>    |     | Privacy policy About BlueSpice Disclaimers 🕸 MediaWiki OBlueSpice Analysis service                                                  | e                           |                  |
| All templates                                       |     |                                                                                                    |                             |                  |
| Selecting a page templa                             | ate |                                                                                                    |                             |                  |

A list of available templates to choose from is displayed below the default "Blank Page" template when a user creates a new page.

### Configuration

In the Config manager, you can change the following settings:

- Force target namespace:
- **Hide default templates:** Hides the default *Empty page* template.

#### **Related info**

Reference:BlueSpicePageTemplates

# **Ratings and recommendations**

A quality version of this page, approved on *30 July 2020*, was based off this revision.

The extension **BlueSpiceRating** allows users to rate a page with up to five stars or to recommend the page.

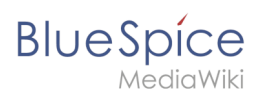

#### UserManual:Extension /BlueSpiceNamespaceManager

| 1 | Rating or recommending a page   | 16   |
|---|---------------------------------|------|
| 2 | Special pages                   | . 16 |
| 3 | Disabling rating on a page      | 16   |
| 4 | Disabling rating in a namespace | . 16 |
| 5 | Related info                    | . 17 |

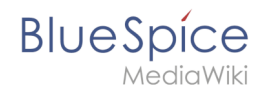

## Rating or recommending a page

A user simply selects the amount of stars for a rating. The number of stars are then hightlighted in yellow during the selection process. A mouse-click confirms the rating.

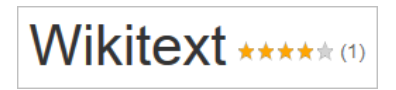

Only one rating per user is counted. New votes only change the average evaluation, but not the number of ratings.

Users can change their rating at any time by choosing less or more stars. The average evaluation, as well as the number of ratings is shown next to the page title:

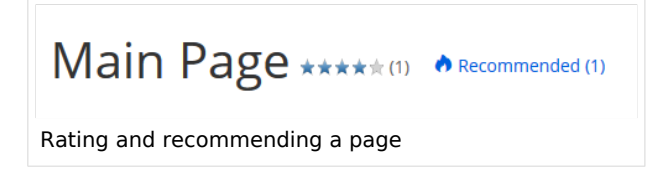

To recommend a page, a user clicks on the link "Recommend". To retract the recommendation, the user clicks on the link again.

## **Special pages**

The special page Special:Rating lists all pages that have been rated. The special page Special:Recommendations lists all pages that have been recommended.

### Disabling rating on a page

You can also exclude pages from the rating system. You can do this with a so-called "Behaviour Switch". Insert the switch at the bottom of the page in source view: \_\_\_\_NORATING\_\_\_

### Disabling rating in a namespace

Administrators can turn on the rating feature for individual namespaces. To enable or disable ratings, go to *Global actions > Namespace manager* and edit the namespaces:

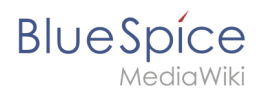

| Nan | nespace manag        | er    |          |                      |                   |                             |                   |               |           |                     |                      |                       |             |                              |
|-----|----------------------|-------|----------|----------------------|-------------------|-----------------------------|-------------------|---------------|-----------|---------------------|----------------------|-----------------------|-------------|------------------------------|
| Ð   | Hide talk namespaces |       |          |                      |                   |                             |                   |               |           |                     |                      |                       | E           | xport table $\smallsetminus$ |
| ID  | Namespace            | Pages | Subpages | Content<br>namespace | CategoryChe<br>ck | Secured page<br>assignments | PageTemplat<br>es | Visual editor | Rating    | Recommenda<br>tions | Read<br>Confirmation | Semantic<br>MediaWiki | FlaggedRevs | Actions                      |
| 0   | (Pages)              | 357   | ~        | ~                    | ×                 | ×                           | ~                 | ~             | ~         | ×                   | ~                    | ~                     | ~           |                              |
| 1   | Talk                 | 77    | ~        | ×                    | ×                 | _                           | _                 | ×             | —         | -                   | ×                    | ×                     | ×           |                              |
| 2   | User                 | 16    | ~        | ×                    | ×                 | ×                           | ~                 | ~             | ×         | ×                   | ×                    | ~                     | ×           |                              |
| 3   | User_talk            | 0     | ~        | ×                    | ×                 | _                           | _                 | ×             | $\square$ |                     | ×                    | ×                     | ×           |                              |

# **Related info**

• Reference:BlueSpiceRating

# **Read confirmation**

A quality version of this page, approved on *1 December 2021*, was based off this revision.

The extension **ReadConfirmation** allows to request read confirmations from users. If a user is assigned to a page, a mandatory read confirmation can be added to the page.

| 1 | Enabling read confirmations                        | . 18 |
|---|----------------------------------------------------|------|
| 2 | Display                                            | . 18 |
| 3 | Administration of read confirmations               | . 19 |
| 4 | Read confirmation in connection with page approval | . 19 |
| 5 | Related info                                       | . 19 |

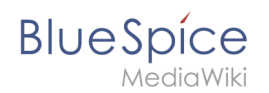

# Enabling read confirmations

An administrator must enable read confirmations for the namespace the page belongs to. This can be set using the Namespace manager:

| BlueSpice                                              |       | ď      |         |                |       |          |                      |                     |                              |                   |               |        |            |                      |                       |             | <b>+</b> -                  | Te |  |
|--------------------------------------------------------|-------|--------|---------|----------------|-------|----------|----------------------|---------------------|------------------------------|-------------------|---------------|--------|------------|----------------------|-----------------------|-------------|-----------------------------|----|--|
| 1 🗎                                                    | ۵     | ≡      | Special |                |       |          |                      |                     |                              |                   |               |        |            |                      |                       |             |                             |    |  |
| Global actions                                         | ^     |        | Nam     | espace r       | nana  | ger      |                      |                     |                              |                   |               |        |            |                      |                       |             |                             |    |  |
| <ul> <li>Opecial pages</li> <li>Upload file</li> </ul> |       |        | Ð       |                |       |          |                      |                     |                              |                   |               |        |            | -                    |                       | Ex          | port table $\smallsetminus$ |    |  |
| ☆ Watchlist<br>N Book Manager<br>▲ Extended statistics |       |        | ID      | Namespace      | Pages | Subpages | Content<br>namespace | C ateg oryChe<br>ck | Secure d page<br>assignments | PageTemplat<br>es | Visual editor | Rating | Recommenda | Read<br>Confirmation | Semantic<br>MediaWiki | FlaggedRevs | Actions                     |    |  |
| RSS feeder                                             |       |        | 0       | (Pages)        | 51    | ~        | ~                    | ×                   | ×                            | ~                 | ~             | ×      | ×          | $\checkmark$         | ~                     | ×           |                             |    |  |
| Extended file list<br>☆ Ratings                        |       |        | 1       | Talk           | 46    | ~        | ×                    | ×                   | -                            | -                 | ×             | -      | -          | ×                    | ×                     | ×           | Edit                        |    |  |
| Recommendations                                        |       |        | 2       | User           | 12    | ~        | ×                    | ×                   | ×                            | ~                 | ~             | ×      | ×          | ×                    | ~                     | ×           |                             |    |  |
| Reminder                                               |       |        | 3       | User_talk      | 1     | ~        | ×                    | ×                   | _                            | _                 | ×             | _      | _          | ×                    | ×                     | ×           |                             |    |  |
| <ul> <li>Expiry</li> <li>Review</li> </ul>             |       |        | 4       | BlueSpice      | 6     | ~        | ×                    | ×                   | ×                            | ~                 | ×             | ×      | ×          | ×                    | ~                     | ×           |                             |    |  |
| S WikiExplorer                                         |       |        | 5       | BlueSpice_talk | 2     | ~        | ×                    | ×                   | -                            | _                 | ×             | _      | _          | ×                    | ×                     | ×           |                             |    |  |
| All templates                                          |       |        | 6       | File           | 88    | ×        | ×                    | ×                   | ×                            | ×                 | ~             | ×      | ×          | ×                    | ~                     | ×           |                             |    |  |
| ••                                                     |       |        | 7       | Filo talk      | 17    |          | ~                    | ~                   |                              | _                 | ~             | _      |            | ~                    | ~                     | ~           |                             |    |  |
| Activating read confir                                 | matio | ons ir | n a nam | espace         |       |          |                      |                     |                              |                   |               |        |            |                      |                       |             |                             |    |  |

# Display

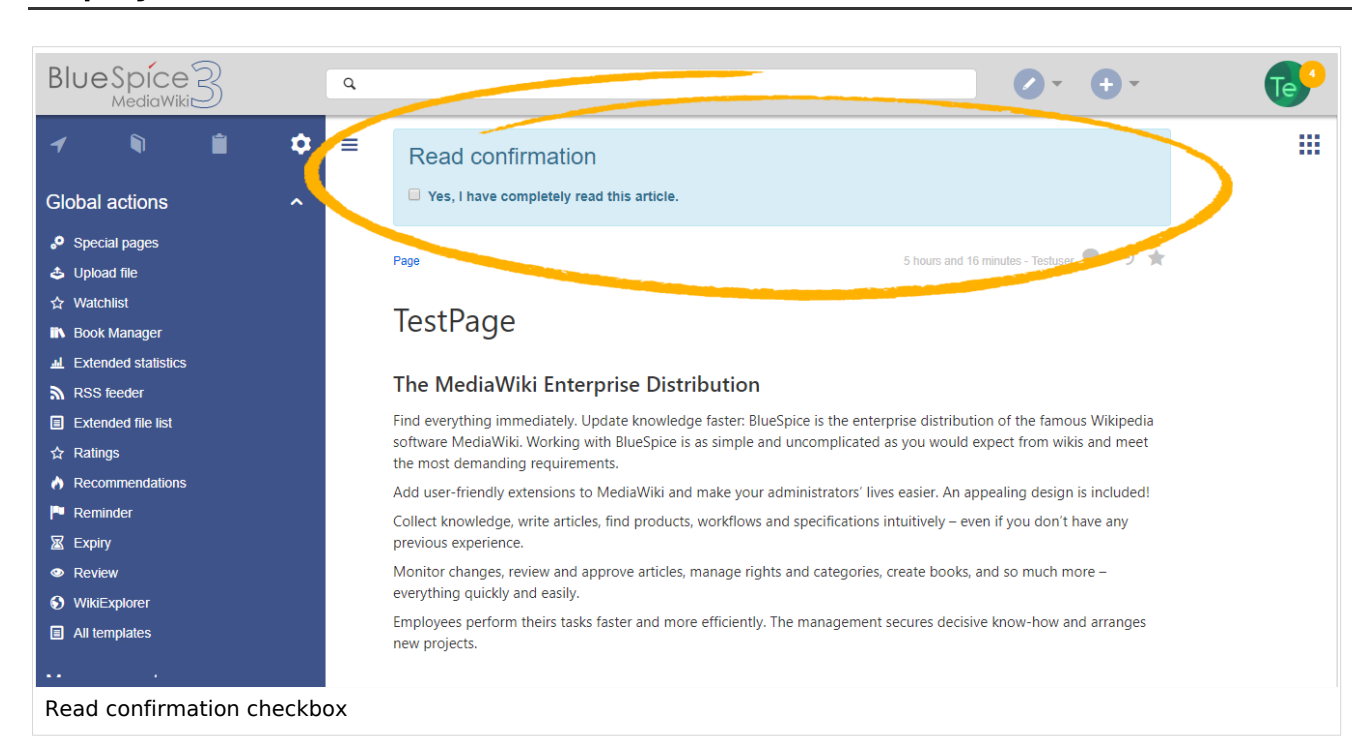

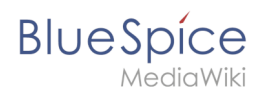

When read confirmations are active on a namespace, assigned users see a confirmation prompt. After checking the checkbox *Yes, I have completely read this article* and clicking *Confirm,* the page will be marked as read by that user.

# Administration of read confirmations

Wiki admins can see an overview of all read confirmations by navigating to *Global actions > Management > Assignment management.* Read confirmation information is shown in the column *Read on.* A page can have multiple states:

- *Read confirmation not enabled:* BlueSpiceReadConfirmation is not enabled for the namespace to which the page belongs.
- *Not read:* BlueSpiceReadConfirmation is enabled, but the assigned users have not yet read the page.
- *Actions:* In the columns for actions, there are two items related to read confirmations.
  - <sup>o</sup> *Read confirmation log:* Link to the read confirmation log for the page.
  - <sup>o</sup> *Request read confirmation:* Users get a reminder for their read confirmation.

|                             | Q                                                                          |                       |
|-----------------------------|----------------------------------------------------------------------------|-----------------------|
| 1 🕅 🗎 💠                     | ≡ Special                                                                  |                       |
| Global actions ^            | Assignments                                                                |                       |
| き 、 「 」<br>本 」 Inload file  | Pagetitle Assigned by Read on                                              | Reviewed              |
| ★ Watchlist                 | Staff:Flexible Working 1 Testuser Read confirmation not enabled            | not reviewed          |
| Book Manager                | Staff:Data Protection a 1 Testuser Read confirmation not enabled           | not reviewed          |
| Evended statistics          | TestPage L Testuser not read                                               | not reviewed          |
| RSS feeder                  | $\langle\!\langle$ $\langle$ $ $ Page $1$ of 1 $ $ $\rangle$ $\gg$ $ $ $C$ | Displaying 1 - 3 of 3 |
| Extended file list          |                                                                            |                       |
| ☆ Ratings                   |                                                                            |                       |
| Recommendations             |                                                                            |                       |
| P Reminder                  |                                                                            |                       |
| 🛛 Expiry                    |                                                                            |                       |
| Review                      |                                                                            |                       |
| WikiExplorer                | Privacy policy About BlueSpice Disclaimers                                 | 3 BlueSpice           |
| Reviewing read confirmation | ns                                                                         |                       |

# Read confirmation in connection with page approval

If the approval feature is activated in a namespace at the same time, the read confirmation is triggered when a new draft is created. This can be changed via server configuration so that the read confirmation is required after the draft page has been approved.

### Related info

• Reference:BlueSpiceReadConfirmation

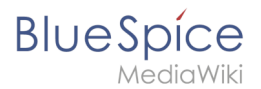

# Page approvals (Acceptance)

The extension **FlaggedRevs** is a MediaWiki extension that activates an approval mechanism. New versions of a page are initially marked as drafts and remain so until a user with *review* rights approves the page.

| 1 What are page drafts?                    | 21 |
|--------------------------------------------|----|
| 2 Activating the acceptance feature        | 21 |
| 2.1 Existing pages                         | 21 |
| 2.2 New pages                              | 22 |
| 3 Accepting a page                         | 22 |
| 4 Setting read permissions for drafts      | 24 |
| 5 Changes to embedded templates and files  | 26 |
| 5.1 Approving a resource                   | 27 |
| 6 Settings for resources on approved pages | 27 |
| 7 Effects on Semantic MediaWiki properties | 28 |
| 8 Quality management overview              | 29 |
| 9 Related info                             | 29 |

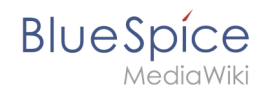

# What are page drafts?

In BlueSpice, you can create draft versions of a page. After a page has been edited and saved in draft mode readers of the page will, by default, see the most recently accepted version of the page. This allows editors to work on a draft version until all changes "fit". The changes can then be approved by users with reviewer rights.

By default, all users can see the latest draft version by clicking on the status information of a page or by switching to the version history. It is possible to limit view permissions of drafts to specific user groups.

# Activating the acceptance feature

Activating the acceptance feature is done on the namespace level. A user with admin permissions activates the feature in *Global actions > Management > Namespace manager* for individual namespaces. The dialog window opens after clicking the edit icon (wrench) in the *Actions* column. Select *Approval* and click *Done*.

|          | Cancel            | Edit namespace Done |    |
|----------|-------------------|---------------------|----|
| Nar      | Namespace name:   | (Pages)             | 1  |
|          | Alias:            | (Pages)             |    |
|          | Subpages          |                     |    |
|          | Content namespac  |                     |    |
|          | CategoryCheck     |                     |    |
|          | Secured page assi | gnments             | ti |
|          | ✓ PageTemplates   |                     |    |
| 0        | Visual editor     |                     |    |
| 1        | Rating            |                     |    |
| 2        | Recommendations   |                     |    |
| 3        | Read Confirmation |                     |    |
| 4        | Semantic MediaWi  | ki                  |    |
| 5        | Approval          |                     |    |
| Activate | the Approval feat | ure                 | 1  |

### Existing pages

After activating *Approvals* for a namespace, all pages in the namespace are set into *first draft* mode.

| There are no accepted versions of this page. | 1                                      |
|----------------------------------------------|----------------------------------------|
| Test: Entwurfsseite                          | Page - Discussion                      |
| O No categories assigned                     |                                        |
| Working with drafts                          |                                        |
| Last edited 1 second ago by WikiSysop        | ☆ Watci 2 ① This page is first draft ▼ |
|                                              |                                        |
| In progress.                                 |                                        |

Each page in the namespace now displays a banner at the top of the page with the acceptance status (1) and a quick link to publish the page (2).

#### New pages

When a new page is created and first saved, it will automatically be visible to all users. Subsequent page edits will be collected in the draft version of the page. If a page is edited and saved multiple times while in draft mode, each edit gets logged in the version history:

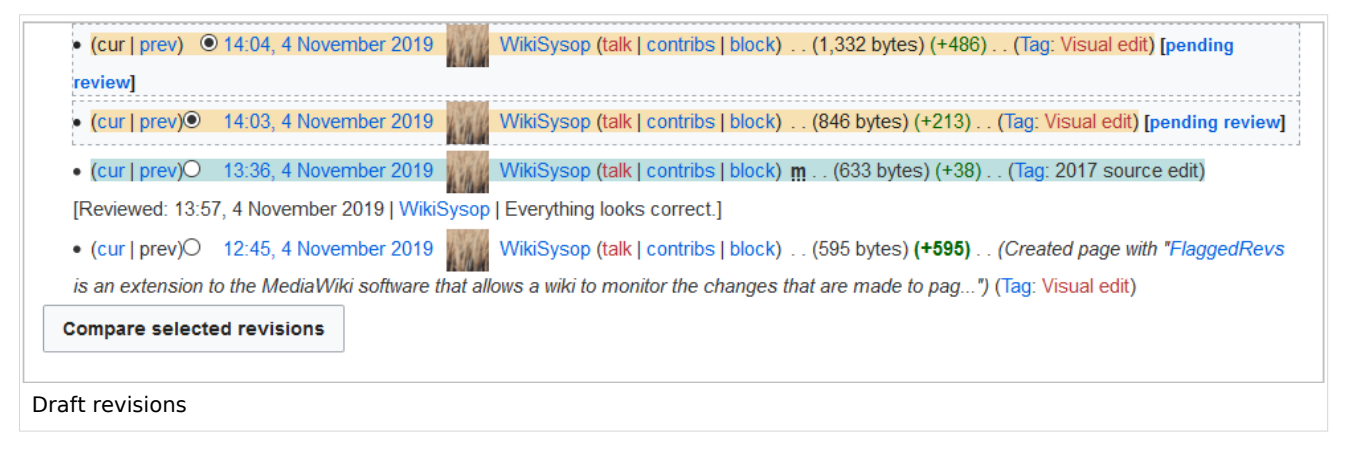

The revisions in draft status have a dotted border and are highlighted in orange. In addition, they are marked as *pending review*. These revisions can be compared before the pending changes of the page are accepted.

### Accepting a page

Users with *review* rights can accept a draft page any time they save a page (*Accept this unreviewed page*):

#### UserManual:Extension /BlueSpiceNamespaceManager

| Working with Drafts       Save your changes       Save page         FlaggedRevs@ is an extension to the MediaWiki software that allows more carefully the content that is displayed to the wiki's readers. Page they have been reviewed and found to meet whichever criteria the wiki those users to review new changes. A wiki can use a scale of such fit those users to review new changes. A wiki can use a scale of such fit those users to review new changes. A wiki can use a scale of such fit those users to review new changes. A wiki can use a scale of such fit they have been reviewed page       255         Privacy policy       About nextminor.bluespice.test.thw.local may be edited, altered, or removed by other contributors. If you do not want your writing to be edited mercilessly, then do not submit it here. You are also promising us that you wrote this yourself, or copied it from a public domain or similar free resource (see         Nextminor.bluespice.test.thw.local'Copyrights for details). Do not submit copyrighted work without permission!                                                                                                    | A reprint the paragraph of the paragraph of the parag | Ω ? <b>A</b> = <b>*</b> × <b>Save page</b>                                                                                                    |
|----------------------------------------------------------------------------------------------------|----------------------------------------------------------------------------------------------------|----------------------------------------------------------------------------------------------------|
| FlaggedRevs@ is an extension to the MediaWiki software that allows a more carefully the content that is displayed to the wiki's readers. Page they have been reviewed and found to meet whichever criteria the wiki those users to review new changes. A wiki can use a scale of such fatter the section of the section of the sectio | Working with Drafts                                                                                                    | Resume editing         Save your changes         Save page           Summary:                                                                                                    |
| Privacy policy       About nextminor.bluespice.test.hw.         Privacy policy       About nextminor.bluespice.test.hw.         Vou are also promising us that you wrote this yourself, or copied it from a public domain or similar free resource (see Nextminor.bluespice.test.hw.local:Copyrights for details). Do not submit copyrighted work without permission!                                                                                                    | FlaggedRevs                                                                                                    | Describe what you changed                                                                                                    |
|                                                                                                    | Privacy policy About nextminor.bluespice.test.hw.                                                                                                    | Please note that all contributions to nextminor.bluespice.test.hw.local may be<br>edited, altered, or removed by other contributors. If you do not want your writing<br>to be edited mercilessly, then do not submit it here.<br>You are also promising us that you wrote this yourself, or copied it from a public<br>domain or similar free resource (see<br>Nextminor.bluespice.test.hw.local:Copyrights for details). Do not submit<br>copyrighted work without permission! |
| Review your changes                                                                                                    | Accopting ponding changes                                                                                                    | Review your changes                                                                                                    |

If the page is not accepted at this point, it can be accepted independently from the editing process.

A user with *review* rights can accept the page quickly with the review feature in the title section of the page. The draft message will display an arrow which includes the *accept* function:

| This page is        | i first draft 🔺       |
|---------------------|-----------------------|
|                     | Accept                |
| Accepting a draft f | rom the title section |

Alternatively, the reviewer can go to the Acceptance page in the Quality Management toolbar instead:

| Page acceptance                                                                    | × | an C |                  |  |
|------------------------------------------------------------------------------------|---|------|------------------|--|
| Here you can see the current acceptance state of the page and accept new versions. |   | <    | Page information |  |
| State of acceptance for this page:                                                 |   | <    | Page assignments |  |
| First draft                                                                        |   | <    | Reminder         |  |
|                                                                                    |   | <    | Expiry           |  |
| Accept the page                                                                    |   | <    | Review           |  |
| Everything is correct.                                                             |   | <    | Acceptance       |  |
| Confirm                                                                            |   |      |                  |  |
|                                                                                    |   |      |                  |  |
| Accepting a draft from the QM-Tools                                                |   |      |                  |  |

BlueSpice

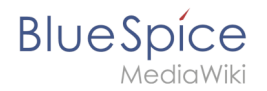

In both cases, the reviewer can leave a comment. This comment will then be shown in the version history of the page.

The page now shows the page version as accepted.

| This version is accepted.                                                                                                    |                                                                                                    |                                                                                      |
|----------------------------------------------------------------------------------------------------|----------------------------------------------------------------------------------------------------|--------------------------------------------------------------------------------------|
| Test: Working with Drafts                                                                                                    |                                                                                                    | Page  Discussion                                                                     |
| O No categories assigned                                                                                                    |                                                                                                    |                                                                                      |
| Working with drafts                                                                                                    |                                                                                                    |                                                                                      |
| ③ Last edited 23 minutes ago by WikiSysop                                                                                                    | ☆ Watch                                                                                                    | This page is accepted                                                                |
| FlaggedRevs is an extension to the MediaWiki software that allows a wiki to moni carefully the content that is displayed to the wiki's readers. Pages can be flagged reviewed and found to meet whichever criteria the wiki requires. Each subsequen new changes. A wiki can use a scale of such flags, with only certain users allowed | tor the changes that are made to pag<br>by certain "editors" and "reviewers" to<br>t version of the page can be "flagged"<br>d to set each flag. | es, and to control more<br>pindicate that they have been<br>by those users to review |
| Accepted page                                                                                                    |                                                                                                    |                                                                                      |

## Setting read permissions for drafts

By default, all users can see the drafts of a page, even readers.

To hide drafts from readers, the group *user* has to be removed from the configuration. An administrator deletes the group user form "Show unstable pages for the following groups" in *Global actions > Management > Config manager*.

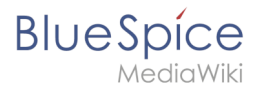

| C   | Config Manager           |                                                                                   |  |  |  |  |
|-----|--------------------------|-----------------------------------------------------------------------------------|--|--|--|--|
| Fea | ature 🗸                  | I Reset Save                                                                      |  |  |  |  |
|     | Export                   |                                                                                   |  |  |  |  |
|     | Skinning                 | BlueSpiceChecklist                                                                |  |  |  |  |
|     | System                   | Mark checklist changes as minor edit                                              |  |  |  |  |
|     | Searching and Navigation | BlueSpiceExpiry                                                                   |  |  |  |  |
|     | Data analysis            | Show watermark for expired pages                                                  |  |  |  |  |
|     | Personalization          |                                                                                   |  |  |  |  |
|     | Book                     | BlueSpiceFlaggedRevsConnector                                                     |  |  |  |  |
|     | Content structuring      | Automatically set the page to stable, when the workflow was finished successfully |  |  |  |  |
|     | Quality assurance        | Automatically delete the workflow, when a page was marked as stable               |  |  |  |  |
|     | Administration           | Show unstable pages for following groups                                          |  |  |  |  |
|     | Editor                   |                                                                                   |  |  |  |  |

**Warning:** If the group *user* is removed from the *BlueSpiceFlaggedRevs* configuration, users in this group will not be able to see draft versions when they are added as reviewers in a review process.

When the group user is removed, only *sysop* and *reviewer* users can access drafts. If you want other groups, for example *editor*, to see draft versions, you need to add them to the configuration and save it:

| BlueSpiceFlaggedRevsConnector                                                     | ٦ |
|-----------------------------------------------------------------------------------|---|
| Automatically set the page to stable, when the workflow was finished successfully |   |
| Automatically delete the workflow, when a page was marked as stable               |   |
| Show unstable pages for following groups                                          |   |
| editor X                                                                          |   |
|                                                                                   |   |

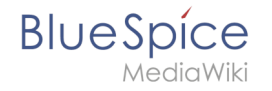

The two checkboxes *Automatically set the page to stable…* (checkbox is available until version 3.1.) and *Automatically delete the workflow…* determine what happens at the end of a workflow, if there is an active Review for a page. A page can be set to accepted status by a workflow and the workflow can be deleted after the page is marked as stable.

**Note:** If no user groups are specified in the configuration field, not even reviewers and sysops users will see a visual status indication of a page. They will have access to drafts through the revision history of a page instead.

Anyone with edit permissions will receive a notification that there are pending changes for the page when they access the page in edit mode:

| ? ▲ ≡ ♪~ ⊗ s                                                                                             |                                                                                                    |
|----------------------------------------------------------------------------------------------------|----------------------------------------------------------------------------------------------------|
| 3 notices<br>Your changes will be displayed to readers once an authorized<br>user accepts them. (help)   | ×                                                                                                    |
| The stable version was accepted on <i>4 November 2019</i> . There are 2 pending changes awaiting review. |                                                                                                    |
| Notice: Some of the pending changes affect the area of the page you are editing. (show those changes)    | ol<br>at<br>py                                                                                                    |
|                                                                                                    | ?       A       E       Image: Constraint of the stable version was accepted on 4 November 2019. There are 2 pending changes awaiting review.         Notice: Some of the pending changes affect the area of the page you are editing. (show those changes) |

### Changes to embedded templates and files

If a page includes templates or files such as images or PDFs and there is a change to these files after the page has been approved, this will also be reflected in the status banner (1) and the QM status information in the title area (2).

| Page is approved, but there is changes in the included resources | 1                                                         |
|------------------------------------------------------------------|-----------------------------------------------------------|
| QM: Neu                                                          | Page T Discussion                                         |
| No categories assigned                                           |                                                           |
| Neu                                                              |                                                           |
| Last edited 3 days ago by WikiSysop                              | ★ Unwatch ① This page is approved but has a draft version |
| Changes to embedded resources                                    |                                                           |

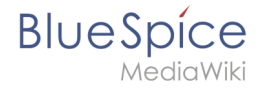

If the embedded resources are located in a namespace without its own approval function, the version of the resource at the time of page approval is displayed in the approved version of the page. The draft version accordingly shows the most current version of the embedded resource. To approve the resource change, the page has to be approved again. This creates a new page version.

#### Approving a resource

Before approving the changed resource(s), you should check which resources are affected.

- 1. **Open** the quality management tools (1). Here you can see under Approval that there are changes to resources (2).
- 2. **Click** on a changed resource (3) to display the changes between the last two versions of the resource.
- 3. **Click** "*Review now*" (4) under Unapproved changes. This will take you to the draft version of the page. From there you can approve the page in the title area. **Note:** If there are several changed resources, they can only be approved together.

| ×                                                                                 | × | 1 🗹                  |
|-----------------------------------------------------------------------------------|---|----------------------|
| Page approval                                                                     |   |                      |
| Here you can see the current approval state of the page and approve new versions. | < | Page information     |
| State of approval for this page:                                                  | < | Page assignments     |
| Assessed                                                                          | < | Reminder             |
| Approved                                                                          | < | Expiry               |
| Pending changes                                                                   | < | Review               |
| There are pending changes waiting for approval. View now.                         | < | Approval 2           |
|                                                                                   | C | Changes to resources |
| Changes to included resources since the last page approval                        |   |                      |
| • File:QM:pexels-martin-damboldt-814499.jpg 3                                     |   |                      |
| Approving a ressource                                                             |   |                      |

# Settings for resources on approved pages

It is possible via server configuration to show embedded resources (i.e., files, templates or transcluded content) that were changed after the page has been released, in a certain version. The following options exist:

| Setting | Description                                                           |  |  |  |
|---------|-----------------------------------------------------------------------|--|--|--|
|         | Shows the resource version that was valid when the page was approved. |  |  |  |

# BlueSpice

| Setting             | Description                                                                                                    |
|---------------------|----------------------------------------------------------------------------------------------------|
| FR_INCLUDES_FREEZE  |                                                                                                    |
|                     | <b>Warning:</b> The setting FR_INCLUDES_FREEZE for handling the state of included files of an approved wikipage has no long term support by and should not be introduced in a new wiki for that reason.              |
| FR_INCLUDES_STABLE  | Always shows the latest approved (stable) version of a resource, even if it was<br>approved after the page was approved (this works only if the resource is located<br>in a namespace with active approval feature). |
| FR_INCLUDES_CURRENT | Always shows the latest version of the included resource.                                                                                                    |

**Important!** Results of a **semantic query**, unlike attribute values **cannot** be "frozen", even if FR\_INCLUDES\_FREEZE has been set. The query results do not persist in the source text of a page, but are generated dynamically at the time of the query. As a consequence, they are not available for versioning.

# Effects on Semantic MediaWiki properties

Wenn in einem Namensraum gleichzeitig mit der Seitenfreigabe auch Semantic MediaWiki aktiviert ist, sind je nach Freigabestatus der Seite folgende Attribute für SMW-Abfragen verfügbar:

| Document state                | Available properties                                      |  |  |
|-------------------------------|-----------------------------------------------------------|--|--|
| First draft                   | Current values                                            |  |  |
| Approved                      | Values of the approved (stable) version                   |  |  |
| Draft                         | Values of the approved (stable) version (default setting) |  |  |
| Implicit draft <sup>[1]</sup> | Values of the approved (stable) version                   |  |  |

The availability of the semantic properties is determined by the following configuration setting:

\$bsgFlaggedRevsConnectorStabilizeSMWPropertyValues = true;

The value for this setting can be set to *false* in the *LocalSettings.php* of the server file system. If set to *false,* the property values of the draft version are used for semantic queries instead of the values for the stable version.

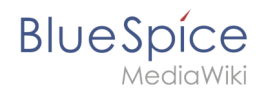

# Quality management overview

The Special page *Special:Quality\_management\_overview* allows users with *admin* or *reviewer* rights to view and filter a list of wiki pages and their review status.

| Quality management ove                           | rview    |                                      |
|--------------------------------------------------|----------|--------------------------------------|
|                                                  |          | Export table 🗸                       |
| Page title                                       | State 1  | ✓ Page categories                    |
| Manual:What is a wiki                            | Approved | ↑ Sort Ascending                     |
| Manual:Create pages                              | Approved | ↓ Sort Descending <sub>)rganiz</sub> |
| Manual:Subpage                                   | Approved | Columns > )rganiz                    |
| Setup:System requirements                        | Approved | Filters                              |
| Setup:Release Notes                              | Approved | Setup Draft                          |
| Setup:Download                                   | Approved | Setup Approved                       |
| Setup:Release History                            | Approved | Setup Not enabled                    |
| Setup:Portal                                     | Approved | 🗹 Implicit draft                     |
| Manual:Getting started - Login and configuration | Approved | Manual                               |
| Manual:Using the Version History                 | Approved |                                      |
|                                                  |          |                                      |
| Special page Quality management overview         |          |                                      |

# Related info

- Quality management tools
- Reference:FlaggedRevs
- Reference:BlueSpiceFlaggedRevsConnector
- Manual:Semantic MediaWiki

1. ↑ An approved page has an implicit draft, if there have been changes to embedded resources (e.g., a template or an image) since the last page approval.

# Manual:Namespace

A quality version of this page, approved on 5 March 2021, was based off this revision.

| 1 | What is a namespace?           | 31 |
|---|--------------------------------|----|
| 2 | Characteristics of a namespace | 31 |
| 3 | Reasons for using namespaces   | 31 |

# Blue Spice MediaWiki

#### **UserManual:Extension** /BlueSpiceNamespaceManager

| 4 | BlueSpice standard namespaces         | 32   |
|---|---------------------------------------|------|
|   |                                       | 22   |
| 5 | Accessing pages in a namespace        | . 33 |
| 6 | Creating a new namespace              | . 33 |
| 7 | Organizing content without namespaces | . 34 |
| 8 | Viewing all pages of a namespace      | . 34 |
| 9 | Related info                          | . 34 |

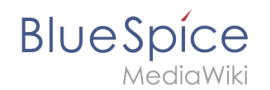

#### What is a namespace?

A **namespace** defines an area in a wiki. You can recognize a namespace by the namespace prefix in the page title:

<namespace>:Page title

In a wiki, you will find predefined namespaces. In addition, wiki administrators can create custom namespaces as needed.

There are certain aspects of namespaces that are important to consider before creating a namespace. It is therefore important to understand the characteristics of namespaces and the reasons for using a custom namespace.

#### Characteristics of a namespace

- **Rights management** : Each namespace can contain its own user rights/roles assignments. However, we recommend flat user hierarchies for wikis.
- **Search function** : Search can be limited to individual namespaces.
- **Design** : Namespaces can be styled differently.
- Flat structure :Namespaces cannot contain other namespaces
- **One namespace per page** : The same page name in a different namespace creates a new page.
- Special namespaces:
  - <sup>O</sup> Main (Pages) No namespace prefix in page titles
  - Special pages (Special)
  - Images (File)
  - <sup>O</sup> Documents (Media)
  - Discussions (Talk)

#### Reasons for using namespaces

- **Rights management:** To assign different user permissions to separate content. For example, a company's HR department can use its own namespace to grant only Human Resources personnel access to the pages in that namespace. Here, rights management is the main reason for creating namespaces. However, flat hierarchies are recommended for wikis.
- Search function: To exclude pages and files from the search.
- **Design:** To format pages in different wiki areas differently.

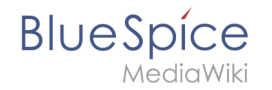

We often use the example of cupboards to make clear the principle of namespaces. There are shelves and everyone can look at them and work on something. There are glass cupboards with a lock that you can look into, but only some people have the key to change the contents. Then there are closed wooden cabinets with locks and only selected people can look inside and work in them. And each of these cupboards can look differently.

**Note:** While users cannot view the pages or files in a namespace for which they have no access rights, they will still see the pages and files listed on the wiki's special pages. They will also see the page names in the search results if the namespace has not been excluded from the search.

# BlueSpice standard namespaces

BlueSpice uses, among others, the 15 standard and the two so-called pseudo namespaces from MediaWiki:

| ID | Namespace            | Function                                                                                                    |
|----|----------------------|----------------------------------------------------------------------------------------------------|
|    | Media                | Pseudo-namespace for uploaded images and files. Will be replaced by path of the files.                                                            |
|    | special              | Pseudo-namespace for special pages.                                                                                                    |
| 0  | (pages)              | These are given without a prefix.                                                                                                    |
| 1  | Talk                 | talk page. Is created in addition to each article (also in the following namespaces) to speak about its contents. Additional tab (+).             |
| 2  | User                 | User page. Will be created for every logged in user.                                                                                              |
| 3  | User talk            | Cf. talk                                                                                                    |
| 4  | [Wiki-Name]          | Information about the wiki or the current project. Here: BlueSpice.                                                                               |
| 5  | [Wiki-Name]<br>_Talk | Cf. talk                                                                                                    |
| 6  | Image                | Description of a picture and other files. Is automatically supplemented with version information and information about the occurrence of the file |
| 7  | File_Talk            | Cf. talk                                                                                                    |
| 8  | MediaWiki            | system messages. A complete list can be found under Special: AllMessages. Can only be changed by registered users.                                |
| 9  | MediaWiki_Talk       | Cf. talk                                                                                                    |
| 10 | Template             | Templates can be integrated into other pages.                                                                                                    |
| 11 | Template_talk        | Cf. talk                                                                                                    |
| 12 | Help                 | Help pages describe how to perform actions in the wiki. No clear separation from the [wiki name] namespace.                                       |

#### UserManual:Extension /BlueSpiceNamespaceManager

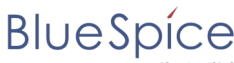

MediaWiki

| ID | Namespace     | Function                                                                          |
|----|---------------|-----------------------------------------------------------------------------------|
| 13 | Help_talk     | Cf. talk                                                                          |
| 14 | Category      | Pages can be assigned to categories, which are then accessible in this namespace. |
| 15 | Category_talk | Cf. talk                                                                          |

**Standard namespace:** A page is assigned to the "Main" namespace, as long as no other namespace is specified.

**Pseudo namespaces:** The two pseudo namespaces (Media, Special) are used like normal namespaces, but you cannot edit them or add pages to them.

Most pages in the namespaces are created automatically:

- Special pages are generated by the system during installation.
- Media and image pages are created during file uplad.
- User pages are created whenever a user acts on the wiki.
- Discussion pages are also created with the corresponding pages.

This leaves only the default namespaces *(Main)*, *[wiki name]*, *Template*, *Help* and *Category* namespaces where pages can be freely created.

**Note:** In the default MediaWiki, the names of these areas are "hard-coded". This means that they have been set in the source code of the MediaWiki and cannot be changed by users.

#### Accessing pages in a namespace

To access or create a page in a specific namespace, its name is simply placed in front of the page title and separated by a colon:

#### [[Setup:Installation|]]

In the example, the pipe symbol (straight line) was also added. It has the effect that the namespace won't be displayed for the link label.

If you provide a namespace that is not known to the wiki, the page is created in the standard namespace Main. The portion of the reference specified as the namespace is then added to the title of the item instead and is not recognized as a namespace label.

#### Creating a new namespace

You can create additional namespaces by using the Namespace manager under Global actions > Management > Namespace manager. The menu item "Category manager" loads the page Special:NamespaceManager.

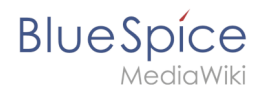

# Organizing content without namespaces

If you simply want to group pages in your wiki without the need for controlling access rights, you can use the syntax of the namespaces to **simulate a namespace in the namespace Main**. Simply prefix the pages that belong to a group with a name and a colon. If no namespace with this name exists, the prefix simply becomes part of the page name.

That way, it is possible to use pages with the same name in the main namespace and thus let different groups work on content "sets". Since these own "namespace" prefixes are part of the page name, you can now display all pages in a simulated namespace by searching for the prefix in the search field.

Since you can also organize pages with categories and subpages, you should start by planning how you would like to organize the content in your wiki.

After installing your wiki, you can visualize this with the BlueSpice draw.io Plugin directly in your wiki and discuss it with your team.

# Viewing all pages of a namespace

You can view all pages in a namespace:

- 1. Go to the Special page "All Pages"
- 2. Leave the input field empty
- 3. Select a namespace from the Namespace drop-down menu
- 4. Click "Go"

# Related info

- Namespace CSS manager
- Namespace manager

# Manual:VisualEditor

A quality version of this page, approved on *1 April 2022*, was based off this revision.

BlueSpice uses the MediaWiki extension VisualEditor as editing tool. This sophisticated editor supports all common edit tasks that you can expect in a wiki environment.

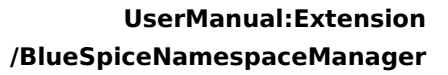

# BlueSpice MediaWiki

| 1 What is VisualEditor?                              | 36 |
|------------------------------------------------------|----|
| 2 Text editing                                       | 36 |
| 3 Pasting content from your clipboard (ctrl+shift+v) | 36 |
| 4 Shortcuts                                          | 37 |
| 5 Inserting other content                            | 37 |
| 6 Wiki-specific content                              | 38 |
| 7 Switching between edit modes                       | 38 |
| 8 MediaWiki reference                                | 38 |
| 9 Hints and tips                                     | 38 |
| 9.1 Text formatting                                  | 38 |
| 9.2 Insert special content                           | 39 |
| 10 Troubleshooting: Visual editing is disabled       | 42 |

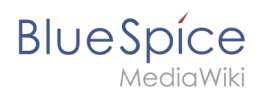

# What is VisualEditor?

| 4            | 1 | Paragraph | ~ | <u>A</u> ~ | ര | Cite 🗸 | <b>i</b> ∃~ | Insert 🗸 | Ω | ? | ▲ | Ξ | <b>₽</b> ~ | $\bigcirc$ | Save changes |
|--------------|---|-----------|---|------------|---|--------|-------------|----------|---|---|---|---|------------|------------|--------------|
|              |   | 1         |   | 2          | 3 |        |             | 4        |   |   |   | 5 |            |            |              |
| VisualEditor |   |           |   |            |   |        |             |          |   |   |   |   |            |            |              |

The visual editor is optimized for editing wiki pages. Important characteristics and functions are:

- 1. **Page structuring** with headings.
- 2. Consistent **text formatting**.
- 3. Linking of contents.
- 4. Inserting special content (files/media, tables, templates, magic words)
- 5. Adjusting **page options**.

### Text editing

Typical text formatting options such as **bold**, *italics*, or text color are available as a context menu. When you highlight text, a menu with common formatting elements appears. For example, you can apply a different text color.

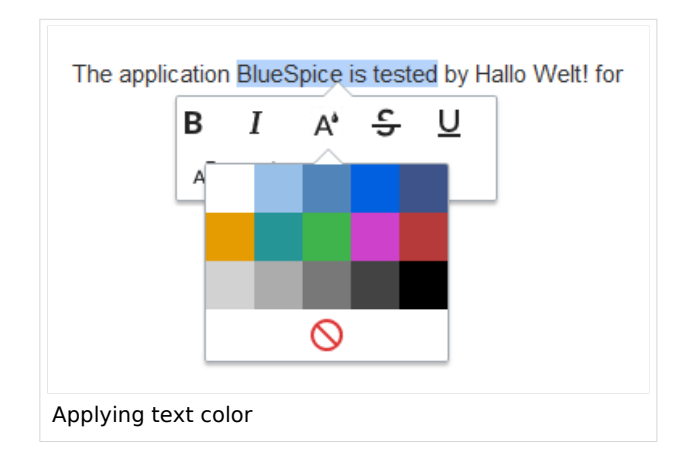

# Pasting content from your clipboard (ctrl+shift+v)

If you paste content from your clipboard (e.g., copied from MS Word or MS Excel), you usually also paste many unnecessary formatting tags from the original application. To avoid, this you should paste the content as plaintext.

|    | 1  | $\sim$ |  |
|----|----|--------|--|
| Un | do |        |  |

If you already pasted text which resulted in undesirable formatting, you can use the undo function in VisualEditor to remove the content again if you have not yet saved the page or switched between visual and source editing mode.

To paste content as plain text instead, use the shortcut **ctrl+shift+v**.

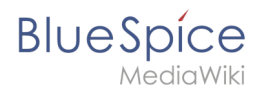

# Shortcuts

If you want to apply multiple formatting options at the same time, shortcuts are often the quickest way. For example, to show text in bold and italic, highlight the text and press Ctr/+b (for "**bold**") and Ctr/+i (for "*italics*"). Even a link can be quickly inserted by pressing Ctr/+k. Pressing Ctr/+b again will cancel the bold. Multiple formats can be removed after text selection with Ctr/+m.

All available keyboard shortcuts are marked accordingly in VisualEditor next to each menu item.

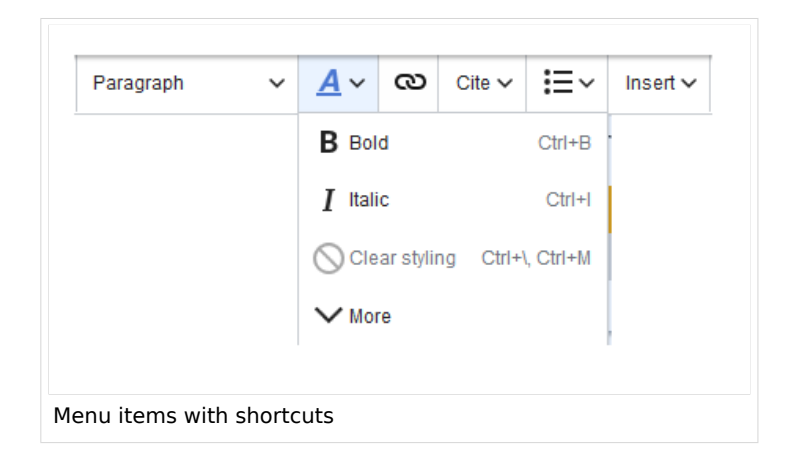

**Note:** For a list of all available shortcuts, click on "Keyboard shortcuts" in the Visual Editor help menu (the question mark menu item).

#### Inserting other content

Many typical page elements such as images, files and tables can be integrated into your page from the *Insert* menu.

- File formats with a preview option: jpg/jpeg, png, gif, pdf
- File formats without preview option are always inserted as links (e.g., Microsoft Office formats)
- Files can be connected with namespaces and categories

If you want to learn more about inserting these elements, go to the following help pages:

- Images
- Files (PDF, xls, doc, ...)
- Tables
- Templates

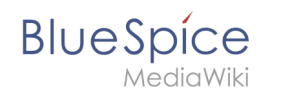

# Wiki-specific content

Some functions in the "Insert" menu are little known from traditional word processing, but are quite typical for working with a wiki. Therefore, they are briefly introduced here. Find more information on the help pages here in the helpdesk or at mediawiki.org:

- **Comment:** Add comments to the page. These are only visible in the source code.
- Gallery: A simple picture gallery can support many process flows.
- Magic word: Wiki features such as signature, word counter, category tree or even process diagrams with draw.io can be integrated as a "magic word".
- Your signature: Only works on pages that allow signatures. Pages in the Namespace "Pages" are not included.
- **Codeblock:** Programming code is displayed here in clean code blocks, optionally with line numbers.
- References list:
- Chemical formula: The formula rendering uses an external service via Wikimedia's REST API.
- Math formula: An editor opens for entering a mathematical formula.

#### Switching between edit modes

When creating or editing a page, the page loads in visual editing mode. If you are familiar with the code language of MediaWiki ("Wikitext"), you can easily switch to source editing mode using the "Switch editor" button:

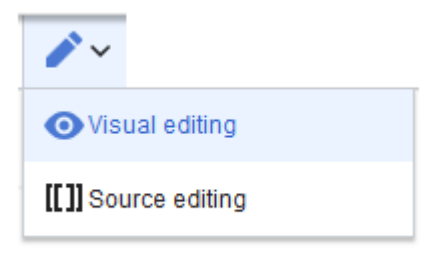

### MediaWiki reference

Since VisualEditor is a standard MediaWiki extension, you can also read a documentation of functionality on MediaWiki. Here in the BlueSpice Helpdesk, we only give some hints and tips for using the editor.

#### Hints and tips

VisualEditor is optimized for editing web pages. That's why it has exactly the features that are often needed to create a wiki page. The consistent formatting of content supports the readability of your wiki content.

### Text formatting

| Text formatting |  |  |  |  |
|-----------------|--|--|--|--|
| Undo function   |  |  |  |  |

#### UserManual:Extension /BlueSpiceNamespaceManager

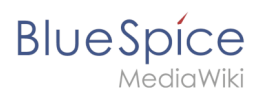

| Text formatting                 |                                                                                                    |  |  |  |  |  |
|---------------------------------|----------------------------------------------------------------------------------------------------|--|--|--|--|--|
| <b>•</b> ~                      | Left arrow: Undo last action (greyed out: there is no last action yet)<br>Right arrow: Restore last action (greyed out: there's nothing to<br>restore yet)                                                                                                    |  |  |  |  |  |
| Format Paragraph<br>Paragraph 🗸 | Here text can be defined as heading or specific paragraph type. <i>Note:</i> If you work in a table, the options will change accordingly (content cell and header cell):                                                                                                    |  |  |  |  |  |
| Style text                      | If no text has been selected before clicking on the " <b>A</b> " button and on a button, the text will be formatted from the current position of the cursor.<br>(More Info at mediawiki.org/wiki/Help:VisualEditor/User_guide /en#Getting_Started:_The_VisualEditor-Toolbar])                                          |  |  |  |  |  |
| Insert hyperlink<br>ලො          | If no text was selected before the hyperlink dialog was opened, the link will<br>be generated with a number:<br>[1] To subsequently change the hyperlink description, just click on<br>the link to open the edit menu. In a table, you may need to double-<br>click the cell first and then click the hyperlink again. |  |  |  |  |  |
| cite                            | The citation menu is used to insert references (also called itemizations or footnotes) within the text.                                                                                                    |  |  |  |  |  |
| Structure                       |                                                                                                    |  |  |  |  |  |

# Insert special content

| Paste Special Content |                                                                                  |  |  |  |
|-----------------------|----------------------------------------------------------------------------------|--|--|--|
| Insert menu           | Use the "insert" menu to insert various media (images, videos) and text formats: |  |  |  |
| media                 | Inserting pictures and videos                                                    |  |  |  |

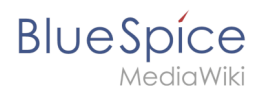

| Paste Special Content     |                                                                                                    |  |  |  |  |
|---------------------------|----------------------------------------------------------------------------------------------------|--|--|--|--|
| Media                     | (Details on MediaWiki])                                                                                                    |  |  |  |  |
| templates                 |                                                                                                    |  |  |  |  |
| - Template                | Include a template in the page.                                                                                                    |  |  |  |  |
| tables                    |                                                                                                    |  |  |  |  |
| Table                     | Tables are an important tool for formatting tabular page content.                                                                                            |  |  |  |  |
| comment                   | Comments are not visible to readers, but only in edit mode. A<br>comment can be inserted anywhere on a page. The comment can be<br>edited by clicking on it. |  |  |  |  |
| Comment                   |                                                                                                    |  |  |  |  |
|                           | Discuss content with And this is what a comment looks like:                                                                                                  |  |  |  |  |
| Gallery                   |                                                                                                    |  |  |  |  |
| Gallery                   |                                                                                                    |  |  |  |  |
| Magic word                | With a "magic word" you can include certain variables or so-called<br>behavioral switches in your page. For example, you can display the<br>word count:      |  |  |  |  |
| Magic word                |                                                                                                    |  |  |  |  |
|                           | Learn more about the functionMagic Word".                                                                                                    |  |  |  |  |
|                           | Overview of all Magic Words in the visual editor.                                                                                                    |  |  |  |  |
| Your signature            |                                                                                                    |  |  |  |  |
| <u>x-L</u> Your signature | This option can only be used in discussions. It allows to add a signature at any point of a discussion.                                                      |  |  |  |  |
| Cada black                | With code block various code examples can be entered, like e.g. in<br>HTML syntax. The code is then displayed properly formatted:                            |  |  |  |  |
|                           |                                                                                                    |  |  |  |  |
| Code block                | <span style="color: red">red text</span>                                                                                                    |  |  |  |  |
| Refernces list            |                                                                                                    |  |  |  |  |
| References list           |                                                                                                    |  |  |  |  |

# Blue Spice MediaWiki

| Paste S | pecial | Content |
|---------|--------|---------|
|---------|--------|---------|

| Chemical formula      | The formula rendering uses an external service via Wikimedia's REST |
|-----------------------|---------------------------------------------------------------------|
| 🖄 Chemical formula    | API.                                                                |
| Math formula          | It opens an editor for entering a mathematical formula.             |
| $\Sigma$ Math formula | [info on MediaWiki]                                                 |
| Special Characters    |                                                                     |

#### Page options

| Page Options      |                                                                                                    |  |  |
|-------------------|----------------------------------------------------------------------------------------------------|--|--|
| Options menu      | The options menu allows editing of all page settings.                                                                                                    |  |  |
| Options Options   | This button allows the page settings and page information to be updated simultaneously within a dialog box.                                                                                                    |  |  |
| Categories        |                                                                                                    |  |  |
| Categories        | Here you assign the page to one or more categories Categories.<br>The page will appear accordingly on all linked category pages.                                                                                                    |  |  |
|                   | Page redirection: When the page is redirected, the content of the page is no longer displayed, but the target page is loaded directly.                                                                                                    |  |  |
| Page Settings     |                                                                                                    |  |  |
| Page settings     | This setting can also be used to display or remove the table<br>of contents at the top of the page. The table of contents is<br>automatically generated by the headings on the page.<br>When a page has more than three headings, the table of<br>contents appears automatically by default. |  |  |
| Advanced Settings |                                                                                                    |  |  |
| Languages         |                                                                                                    |  |  |

BlueSpice

| Page Options             |         |              |                                                                                                    |  |
|--------------------------|---------|--------------|----------------------------------------------------------------------------------------------------|--|
| 文 <sub>A</sub> Languages |         |              |                                                                                                    |  |
| Templates used           |         |              |                                                                                                    |  |
| 鼬 Templates use          | ed      |              |                                                                                                    |  |
| View as right-to-le      | ft      |              | Support for languages that are read from right to left. Clicking this                                                    |  |
| ←] View as right-t       | to-left | Ctrl+Shift+X | button right-side formats the page text. Click again to set the text flush left.                                         |  |
| Find and replace         |         |              | Words or characters can be searched and replaced directly on t page. The "Undo" button can be used to cancel the change. |  |
| Q Find and repla         | асе     | Ctrl+F       |                                                                                                    |  |

# Troubleshooting: Visual editing is disabled

If you only see code editing, please contact an administrator of your wiki. The following settings must be checked in this case:

- Global settings via the configuration manager
- Namespace management settings
- Parsoid service on the server

# Reference:BlueSpiceNamespaceManager

# Extension\: BlueSpiceNamespaceManager

| Overview     |                                |                    |                     |
|--------------|--------------------------------|--------------------|---------------------|
| Description: | Administration interface for a | dding, editing and | deleting namespaces |
| State:       | stable                         | Dependency:        | BlueSpice           |

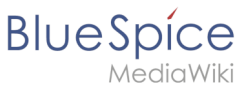

| Overview       |                                                                |           |                                                                                                    |
|----------------|----------------------------------------------------------------|-----------|----------------------------------------------------------------------------------------------------|
| Developer:     | HalloWelt                                                      | License:  | GPL-3.0-onlyProperty<br>"BSExtensionInfoLicense" (as<br>page type) with input value "<<br>/br>GPL-3.0-only" contains<br>invalid characters or is<br>incomplete and therefore can<br>cause unexpected results during<br>a query or annotation process. |
| Туре:          | BlueSpice                                                      | Category: | Administration                                                                                                    |
| Edition:       | BlueSpice free, BlueSpice pro, BlueSpice Farm, BlueSpice Cloud |           |                                                                                                    |
| View help page |                                                                |           |                                                                                                    |

### Features

**NamespaceManager** allows to manage all <u>namespaces</u> in the wiki. The NamespaceManager is visible for users with admin permissions. The following actions are possible

- Creating a namespace
- Editing a namespace
- Deleting a namespace
- Turning features for a namespace on or off :
  - Subpages: Activates the use of subpages, which introduce some hierarchical organization into wiki pages.
  - <sup>o</sup> Content namespace: Contents from this namespace will be prioritized in the search results.
  - <sup>O</sup> Category check: Warns users on page save that a page has no associated category.
  - Secured page assignments: Only assigned users can edit pages. By default, only users with *reviewer* or *admin* role can assign users. If pages are created by users with only edit rights, they cannot edit the new page after saving it unless they are later assigned to that page.
  - <sup>o</sup> Page templates: allows page templates to be used.
  - <sup>O</sup> Visual editor: activates VisualEditor.
  - <sup>O</sup> Rating: displays a star-based rating option with the page title.
  - <sup>o</sup> Recommendations: displays a recommendations icon next to the page title.
  - Read Confirmation: users that are assigned to this page need to confirm when they have read the page.
  - <sup>o</sup> Semantic MediaWiki: activates Semantic MediaWiki.
  - <sup>O</sup> Approval: creates draft and approved versions of pages.
- Sorting, filtering, and exporting of the table grid

# **Technical Information**

This information applies to BlueSpice 3 . Technical details for BlueSpice cloud can differ in some cases.

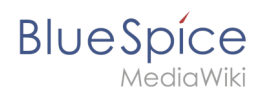

# Requirements

MediaWiki: 1.31 BlueSpiceFoundation: 3.2

#### **Integrates into**

BlueSpicePrivacy

#### **Special pages**

• NamespaceManager

#### Permissions

| Name              | Description                         | Role                     |
|-------------------|-------------------------------------|--------------------------|
| namespacemanager- | Access to the special page Special: | admin, maintenanceadmin, |
| viewspecialpage   | NamespaceManager                    | structuremanager         |

# Configuration

| Name                     | Value |
|--------------------------|-------|
| NamespaceManagerNsOffset | 2999  |

#### **API Modules**

- bs-namespace-store
- bs-namespace-tasks

#### Hooks

- BSMigrateSettingsSaveNewSettings
- LoadExtensionSchemaUpdates
- NamespaceManager::editNamespace
- NamespaceManager::writeNamespaceConfiguration